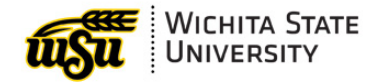

Last Updated July 6, 2020

# **Schedule Building Queries**

This guide contains information regarding Schedule Building pages available in Banner. These pages contain both Catalog and Schedule information.

### Contents

| Schedule Building Forms and Terms                 | . 1 |
|---------------------------------------------------|-----|
| Catalog and Schedule Forms                        | . 1 |
| Fine Grained Access                               | . 1 |
| Schedule Building Time Frame                      | . 1 |
| Term                                              | . 1 |
| Basic Course Information - SCACRSE                | . 2 |
| Basic Course Information                          | . 2 |
| Key Block                                         | . 2 |
| Subject and Course                                | . 2 |
| Term                                              | . 2 |
| Course Title                                      | . 3 |
| How To: View Course Titles                        | . 3 |
| Course Details Block                              | . 4 |
| Course Level Block                                | . 5 |
| Grading Mode Block                                | . 5 |
| Schedule Types Block                              | . 6 |
| Course Detail Information - SCADETL               | . 7 |
| Course Restrictions - SCARRES                     | . 8 |
| Scheduling Restrictions - SCASRES                 | . 9 |
| Prerequisites & Test Score Restrictions - SCAPREQ | 10  |
| Course Prerequisite Restrictions                  | 10  |
| College / Department Text – SCATEXT               | 11  |
| Syllabus – SCASYLB                                | 12  |
| Catalog Search – SCASRCH                          | 13  |
| Course Selection                                  | 13  |
| Schedule Section Query Form – SSASECQ             | 14  |
| How to Search using SSASECQ                       | 14  |
| Room Queries - SSAMATX                            | 16  |
| How to View Building / Room Schedule              | 16  |
| Schedule Calendar – SSAACCL                       | 17  |
| How to: View CRN's Meeting Times                  | 18  |
| Faculty / Advisor Query – SIAIQRY                 | 19  |
| How to: Look up Faculty or Advisor using SIAIQRY  | 19  |
| Faculty Workload                                  | 20  |
| Faculty Assignment – SIAASGN                      | 20  |
| Faculty Schedule Query – SIAASGQ                  | 21  |

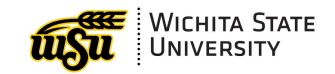

# **SCHEDULE BUILDING FORMS AND TERMS**

## **Catalog and Schedule Forms**

Schedule Builders have access to view forms at the catalog and schedule levels. Schedule Builders have access to **create** course at the **schedule** level, but only **view** information at the **catalog** level.

| Catalog Level:  | English 101                |
|-----------------|----------------------------|
| Schedule Level: | English 101, Fall 2017     |
|                 | MWF 10:30 to 11:20, LH 103 |

There are several forms at the catalog level that have similarly named forms at the schedule level:

| Catalog | Schedule | Description Summary                 |
|---------|----------|-------------------------------------|
| SCADETL | SSADETL  | Detail information                  |
| SCAPREQ | SSAPREQ  | Pre-req and Test Score Restrictions |
| SCARRES | SSARRES  | Restrictions                        |
| SCASYLB | SSASYLB  | Syllabus                            |
| SCATEXT | SSATEXT  | Course / Section Comments           |
| SCASRCH | SSASECQ  | Search Form                         |
| SCACRSE | SSASECT  | Course / Schedule Form              |

### **Fine Grained Access**

Fine Grained Access allows the Registrar's Office to control when courses can be created in Banner and which term may be entered.

## Schedule Building Time Frame

The Schedule Building time frame is posted on the Schedule Building help pages. Access the help pages at: <u>wichita.edu/schedulebuilding</u>

### Term

Term is defined by academic year using the following scheme: Fall 10/ Spring 20/ Summer 30

| Academic Year | Term   | Calendar Year | Banner Term Code |
|---------------|--------|---------------|------------------|
| 2020-2021     | Fall   | 2020          | 202110           |
|               | Spring | 2021          | 202120           |
|               | Fall   | 2021          | 202130           |

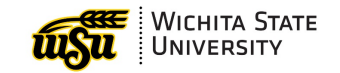

# **BASIC COURSE INFORMATION - SCACRSE**

## **Basic Course Information**

Basic Course Information is used to view the Wichita State University course catalog. This form indicates the status of courses (active or inactive) at WSU.

| X Basic Cour                  | se Information SCACRSE 9.3.4 (PROD)            | ₽                           | ADD 🖹 RETRIEVE    | 嚞 related 🔅 tools          |
|-------------------------------|------------------------------------------------|-----------------------------|-------------------|----------------------------|
| Subject: ANTH Anthr           | opology Course: 126 Term: 201810 Course Title: | Introduction To Archaeology |                   | Start Over                 |
| COURSE DETAILS                |                                                |                             | 🖶 Insert          | 🗖 Delete 🛛 📲 Copy 🔍 Filter |
| From Term                     | 201410                                         | Сору                        | To Term 9         | 99999                      |
| Course Title *                | Introduction To Archaeology                    | Approval                    |                   |                            |
| College *                     | LA Liberal Arts and Sciences                   | CIP 45                      | 50201 Anthropolog | IY                         |
| Division                      | B Social and Behaviorial Science               | Prerequisite Waiver         |                   |                            |
| Department                    | ANTH Anthropology                              | Duration                    |                   |                            |
| Status *                      | D Deleted                                      |                             |                   |                            |
|                               | Continuing Education                           | Tuition Waiver              |                   | Additional Fees            |
| Prerequisite Check<br>Method: | Basic or None CAPP DegreeWorks                 | Sy                          | rllabus Exists    | Long Title Exists          |
| <                             |                                                |                             |                   | •                          |
| Hours                         | Low                                            | None/Or/To                  |                   | High                       |
| CEU or Credit                 | 3.000                                          |                             |                   |                            |
| Billing *                     | 3.000                                          | · · · · ·                   |                   |                            |
| Lecture                       | 3.000                                          | · · · ·                     |                   |                            |
| Lab                           |                                                |                             |                   |                            |
| Other                         |                                                |                             |                   |                            |
| Contact                       | 3.000                                          |                             |                   |                            |
| Papagt Dataile                |                                                |                             |                   |                            |
| Trepout Dotana                |                                                |                             | Maximum Linux     |                            |
| Linit                         |                                                | •                           |                   |                            |
|                               |                                                |                             |                   | SAVE                       |
| EDIT Record: 1/1              | BUTTON_CONTROL_BLOCK.SCBCRSE                   |                             |                   | ellucian                   |

### **Key Block**

The **Key Block** is where you enter the criteria for the information for the Banner Page.

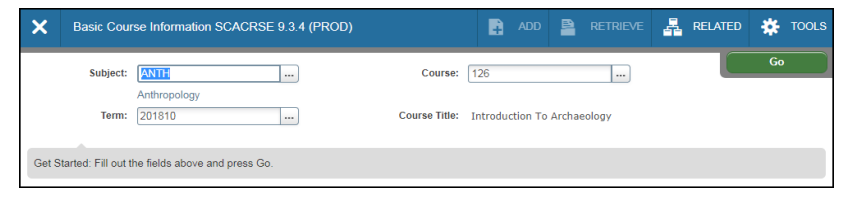

### **Subject and Course**

The **subject code** is four letters long. For example: Anthropology is represented as **ANTH** A **course number** is assigned to each course available at WSU. It does not change.

### Term

The catalog term to be viewed is entered directly into the Term box or selected from the List of Values (LOV).

| Term | Description | Start Date | End Date | Activity Date |
|------|-------------|------------|----------|---------------|
| 201  | Fall 2017   | 08/07/2017 | 12/14/2  | 04/30/2016    |
| 201  | Spring 2018 | 01/02/2018 | 05/10/2  | 04/30/2016    |
| 201  | Summer 2018 | 05/21/2018 | 07/27/2  | 11/16/2015    |
| 201  | Fall 2018   | 08/06/2018 | 12/13/2  | 04/30/2016    |
| 201  | Spring 2019 | 01/07/2019 | 05/16/2  | 04/30/2016    |

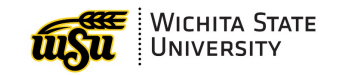

### **Course Title**

The **course title** automatically displays based on the subject, course and term combination.

### How To: View Course Titles

How to look up titles of courses within a selected subject

- 1. Activate the Banner form **SCACRSE**
- 2. Enter a **Subject code** in the Subject field. To search for a code, click the **3 ellipses** located by Subject to open the Options List.

| Basic Cours | se Information SCACRSE 9.3.4 (PROD) | Option List |                                                            |        |  |  |
|-------------|-------------------------------------|-------------|------------------------------------------------------------|--------|--|--|
| Subject:    |                                     |             | <u>Valid Subject Codes</u><br><u>View Existing Courses</u> |        |  |  |
| Term:       |                                     |             | (                                                          | Cancel |  |  |

Select Valid Subject Codes to search for Subject Code OR

| Code | Description             | VR Msg | Activity Date |
|------|-------------------------|--------|---------------|
| ARTG | Graphic Design          |        | 01/25/2005    |
| ARTH | Art History             |        | 01/25/2005    |
| ARTS | Studio Art              |        | 01/25/2005    |
| AS   | Aerospace Studies       | 1      | 10/25/2005    |
| BADM | Business Administration |        | 02/22/2006    |

Select View Existing Courses to search Existing Courses

| Subject | Cou | Effective | Title                |   | Start Term | End Term | Activity Da |
|---------|-----|-----------|----------------------|---|------------|----------|-------------|
| ACCT    | 190 | 200710    | Selected Topics      | А | 200710     | 999999   | 09/27/20 ^  |
| ACCT    | 210 | 200710    | Financial Accounting | А | 200710     | 999999   | 09/27/20    |
| ACCT    | 220 | 200710    | Managerial Accou     | А | 200710     | 999999   | 09/27/20    |
| ACCT    | 260 | 200710    | Intro Info Processi  | А | 200710     | 999999   | 02/11/20    |
| ACCT    | 260 | 200930    | Intro Info Processi  | 1 | 200710     | 999999   | 02/11/20    |

3. Click the 3 ellipses by Course to open the associated List of Values (LOV).

| Basic Cou | rse Information SCACRSE | ADD 🔒             |  |  |
|-----------|-------------------------|-------------------|--|--|
| Subject:  | ANTH                    | <br>Course:       |  |  |
| Term:     |                         | <br>Course Title: |  |  |

4. This list of values displays the list of courses along with their course titles. When a new class has been added to a department, look up the new course number here.

| Existing Courses ×                                        |        |           |                    |   |            |          |            |  |  |
|-----------------------------------------------------------|--------|-----------|--------------------|---|------------|----------|------------|--|--|
| Criteria                                                  | Q      |           |                    |   |            |          |            |  |  |
| Subject                                                   | Course | Effective | Title              |   | Start Term | End Term | Activity D |  |  |
| ANTH                                                      | 100    | 200710    | Anthro of America  | А | 200710     | 999999   | 09/27/2 ^  |  |  |
| ANTH                                                      | 100    | 201020    | Mod America:Und    | А | 200710     | 999999   | 09/27/2    |  |  |
| ANTH                                                      | 100G   | 200710    | Anth American Clt  | L | 200710     | 200710   | 09/27/2    |  |  |
| ANTH                                                      | 100G   | 201410    | Anth American Cul  | D | 200710     | 200710   | 09/27/2    |  |  |
| ANTH                                                      | 101    | 200710    | Biological Anthrop | А | 200710     | 999999   | 09/27/2    |  |  |
| ANTH                                                      | 101Q   | 200710    | Biological Anthrop | L | 200710     | 999999   | 10/17/2    |  |  |
| •                                                         |        |           |                    |   |            |          | •          |  |  |
| Image: Image         Image: Image         Record 1 of 326 |        |           |                    |   |            |          |            |  |  |
|                                                           |        |           |                    |   |            |          |            |  |  |
|                                                           |        |           |                    |   | ſ          | Cancel   | ОК         |  |  |

- An 'I' in the Status column indicated the course is inactive; 'A' is Active.
  Only <u>active</u> course may be built in the schedule.
- Start Term and End Term indicates in which terms a course may be created.

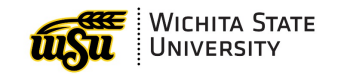

## **Course Details Block**

| ×                | Basic Cour                    | se Information SCA  | .CRSE 9.3.4 (F    | ROD)          |               |               | ŧ          | ADD        | 2      | RETRIEVE    | 🛃 REI        | _ATED  | *           | TOOLS |
|------------------|-------------------------------|---------------------|-------------------|---------------|---------------|---------------|------------|------------|--------|-------------|--------------|--------|-------------|-------|
| Subject:         | ANTH Anthr                    | opology Course: 2   | 81 Term: 2016     | 20 Course Ti  | tle: Cooperat | ive Education |            |            |        |             |              | St     | art Ove     | r     |
| r COURSE DETAILS |                               |                     |                   |               |               |               |            |            |        |             |              | Filter |             |       |
|                  | From Term                     | 201620              |                   |               | 6 (           | Сору          |            |            |        | To Term 99  | 9999         |        |             |       |
|                  | Course Title *                | Cooperative Educati | ion               |               |               | A             | Approval   |            |        | )           |              |        |             |       |
|                  | College *                     | LA L                | iberal Arts and S | ciences       |               |               | CIP 4      | 150201     |        | Anthropolog | (            |        |             |       |
|                  | Division                      | B S                 | ocial and Behavi  | orial Science |               | Prerequisite  | Waiver     |            |        | )           |              |        |             |       |
|                  | Department                    | ANTH A              | nthropology       |               |               | I             | Duration   |            |        |             |              |        |             |       |
|                  | Status *                      | A A                 | ctive             |               |               |               |            |            |        |             |              |        |             |       |
|                  |                               | Continuing Educat   | ion               |               | Τι            | iition Waiver |            |            |        |             | Additional F | ees    |             |       |
| Prere            | equisite Check<br>Method:     | Basic or None       | CAPP 🔿 D          | egreeWorks    |               |               | <b>•</b> 5 | yllabus Ex | ists   |             |              | Long T | ïtle Exists | 6     |
| Hours            |                               |                     |                   |               |               |               |            |            |        |             |              |        |             |       |
|                  |                               |                     | Low               |               |               | None/Or       | r/To       |            |        |             | High         |        |             | - 11  |
| C                | CEU or Credit                 |                     | 1.00              |               |               | То            | <b>_</b>   |            |        |             |              | 4.000  | ו           |       |
|                  | Billing *                     |                     | 1.00              | D             |               | То            | <b>•</b>   |            | _      |             |              | 4.000  | ו           |       |
|                  | Lecture                       |                     | 1.00              | D             |               | То            | •          |            |        |             |              | 4.000  | J           |       |
|                  | Lab                           |                     |                   |               |               |               | •          |            |        |             |              |        |             |       |
|                  | Other                         |                     |                   |               |               |               | -          |            |        |             |              |        |             |       |
|                  | Contact                       |                     | 1.00              | D             |               | То            | -          |            |        |             |              | 4.000  | J           |       |
| Repea            | t Details                     |                     |                   |               |               |               |            |            |        |             |              |        |             |       |
|                  | Limit                         |                     | 2                 | Repeat S      | tatus         |               |            |            | Maximu | um Hours    |              |        | 4.000       |       |
|                  | Next Section (ALT- Page Down) |                     |                   |               |               |               |            |            |        |             |              |        |             |       |

- From Term to Term: The starting and ending terms for this course
- Course Title: The title of the course. This title is displayed on reports such as class rosters and student schedules.
- > College, Division, and Department: The college, division and department of the course.
- Status: Valid codes are:
  - A Active
  - I Inactive
- Approval: Approved courses are coded 'A'. Other codes indicated where a new catalog course resided in the approval process at WSU.
  - A Approved
  - C Curriculum Committee
  - o D Department
  - P Pending
- > **CIP:** CIP codes are required for state reporting purposes.
- Prerequisite Waiver: If a prerequisite waiver is required for the course, the responsible party is noted in the List of Values (LOV).

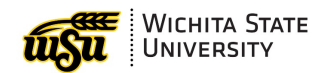

- > Continuing Education, Tuition Waiver, and Additional Fees: Will be checked if used.
- Hours: The number of hours or hours range for credit and billing (WSU does not use lecture, lab, or other).
  - Credit Hours Low is the least number of credit hours received for the course.
  - Credit Hours Or / To displays the credit hour rang.
    - **TO** indicates a range between the low and high credit hours.
    - **OR** indicates either the low or the high credit hours may be used but nothing in between.
  - Credit Hours High is the maximum number credit hours received.
- Repeat Details: Limit, maximum hours and repeat status are contained in this information block. Valid repeat status values are:
  - **NR** Course may not be repeated
  - **RP** Course may be repeated
- Use the **Navigation Arrows** at the bottom of the page to move between sections or pages.

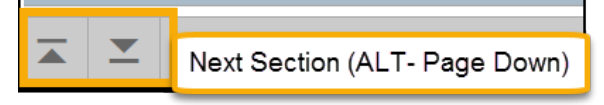

### **Course Level Block**

The level of the course is displayed. Valid descriptions include Non-Credit, Undergraduate, and Graduate.

| Subject: ANTH Anthropology | Course: 102 Term: 20 | 1810 Course Title: Cultural Anthropology |                   | Start Over     |
|----------------------------|----------------------|------------------------------------------|-------------------|----------------|
| ▼ COURSE LEVEL             |                      |                                          | 😫 Insert 🛛 Delete | ■ Copy  Filter |
| From Term 20071            | 0                    | Сору                                     | To Term: 9999999  |                |
| Level * Description        |                      |                                          |                   | CEU            |
| UG Undergraduate           |                      |                                          |                   |                |
| ◀ 1 of 1 ► >               | 10 V Per Page        |                                          |                   | Record 1 of 1  |

### **Grading Mode Block**

Grading modes, such as standard and audit, are assigned to the course. Only one grade mode can be defined as the default.

| ▼ GRADING M | DDE                     |    |        | 🕂 Inse  | ert 🗖 Delete | 🖥 Сору | 👻 Filter   |
|-------------|-------------------------|----|--------|---------|--------------|--------|------------|
| F           | om Term 200910          |    | 🖻 Сору | To Term | 999999       |        |            |
| Grade Mod.  | . Description           |    |        |         |              | Defau  | ult *      |
| S           | Standard Letter         |    |        |         |              | Defau  | ult        |
| А           | Audit                   |    |        |         |              | Not D  | )efault    |
| В           | Credit/No Credit        |    |        |         |              | Not D  | )efault    |
| ₭ ◀ 1       | of 1 🕨 🕅 🛛 10 🔻 Per Pag | ge |        |         |              | Reco   | ord 1 of 3 |

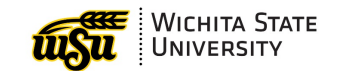

## Schedule Types Block

Schedule types define the type of course. Examples of valid schedule types include:

- o 0 Lecture
- o 1 Lab
- o 2 Experiential
- WS Workshop

| Subject: ANTH Anthropology Course: 102 Term: 201810 Co | urse Title: Cultural Anthropology |                    | Start Over                   |
|--------------------------------------------------------|-----------------------------------|--------------------|------------------------------|
| ▼ SCHEDULE TYPE                                        |                                   | 🚼 Insert           | 🗖 Delete 🧨 Copy 🏹 Filter     |
| From Term 200710                                       | Сору                              | To Term 9999999    |                              |
| Schedule * Description                                 | Instructional Meth Description    | Vorkload Enrollmen | t Overload Adjusted Workload |
| 0 Lecture                                              |                                   |                    |                              |
| K ◀ 1 of 1 ► N 10 ▼ Per Page                           |                                   |                    | Record 1 of 1                |

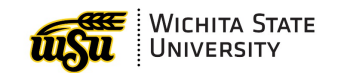

# **COURSE DETAIL INFORMATION - SCADETL**

After Basic Course Information (SCACRSE) is created for a course, SCADETL is accessible to view course details.

Course co-requisites are viewable on this form.

| Course Detail Information SCADE                                                                                                    | TL 9.3.6 (TEST)     |                         |                       | ADD      | Pa Re       |         | A F     | RELATED   | *        | TOOLS     |
|----------------------------------------------------------------------------------------------------|---------------------|-------------------------|-----------------------|----------|-------------|---------|---------|-----------|----------|-----------|
| Subject: CI Curriculum and Instruction Court                                                                                                    | rse: 320 Term: 2007 | 710 Course Title: Intro | Diversity: Exceptiona | I        |             |         |         | S         | tart Ov  | er        |
| Corequisites and Equivalents Fee Codes                                                                                                    | Degree Attributes   | Transfer Institutions   | Supplemental Data     | a Course | Description | Cours   | se Text | Integrati | ion Part | ners 🕨    |
| COREQUISITE COURSE                                                                                                    |                     |                         |                       |          |             | 🖶 Inse  | rt 🗖 D  | elete 📲   | Сору     | 🗨 Filter  |
| From Term 200710                                                                                                    |                     | 🔍 Main                  | tenance               |          | То          | Term 20 | 00730   |           |          |           |
| Subject *                                                                                                    | Course *            |                         |                       |          |             |         |         |           |          |           |
| CI                                                                                                    | 311                 |                         |                       |          |             |         |         |           |          |           |
| CI                                                                                                    | 321                 |                         |                       |          |             |         |         |           |          | _         |
| CI                                                                                                    | 431A                |                         |                       |          |             |         |         |           |          |           |
| K ◀ 1 of 1 ► N 10 ▼ Per Pa                                                                                                    | ge                  |                         |                       |          |             |         |         |           | Reco     | rd 1 of 3 |
| ▼ EQUIVALENT COURSE                                                                                                    |                     |                         |                       |          |             | 🖶 Inse  | rt 🗖 D  | elete 堶   | Сору     | 🕄 Filter  |
| From Term 200710                                                                                                    |                     | 🔍 Main                  | tenance               |          | То          | Term 99 | 99999   |           |          |           |
| Subject * C                                                                                                    | ourse *             | Start Term *            |                       | End Te   | erm *       |         |         |           |          |           |
|                                                                                                    |                     |                         |                       |          |             |         |         |           |          |           |
| Image: Image: | ge                  |                         |                       |          |             |         |         |           | Reco     | rd 1 of 1 |
| <b>▲ ⊻</b>                                                                                                    |                     |                         |                       |          |             |         |         |           |          | SAVE      |

View additional listed Course information by clicking Tools and scrolling down to Options or Next Section (ALT- Page Down).

> Click on the tabs across the top to access more information about the course

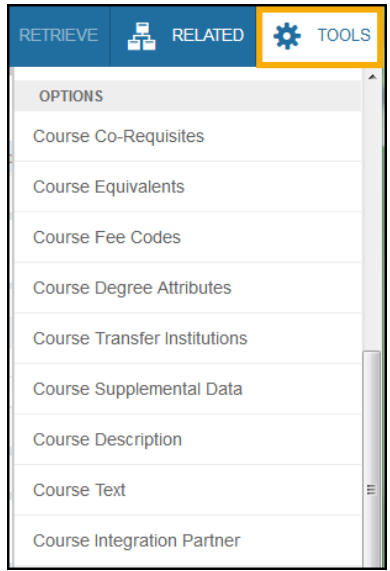

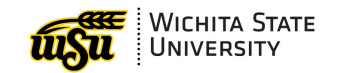

# **COURSE RESTRICTIONS - SCARRES**

After Basic Course Information (**SCACRSE**) is created for a course, SCARRES is accessible to view specific restrictions.

Restrictions at the college, major, class, level, degree, program, and campus level are viewable on this form.

| X Course Reg            | gistration Restrictions SCAR | RES 9.3.2 (TEST)     |                        |                         | ADD       | RETI    |        | REL    | ATED    | 🔅 тоо      | LS |
|-------------------------|------------------------------|----------------------|------------------------|-------------------------|-----------|---------|--------|--------|---------|------------|----|
| Subject: ACCT Accou     | unting Course: 815 Term:     | 201220 Course Title: | Fin Acct Contemp Issue |                         |           |         |        |        | Start   | t Over     |    |
| Department and Field of | of Study Class and Level     | Degree and Program   | Campus and College     | Student Attribute a     | nd Cohort |         |        |        |         |            |    |
| ▼ DEPARTMENT RESTRICT   | TIONS                        |                      |                        |                         |           | C       | Insert | Delete | 🗖 Сору  | 🗨 Filter   | r  |
| From Term               | 201220                       |                      | & Maintainence         |                         |           | To Term | 999999 |        |         |            |    |
| Include/Exclude (I/E)   | O Include O Exclude          |                      |                        |                         |           |         |        |        |         |            |    |
| Department              | Description                  |                      |                        |                         |           |         |        |        |         |            |    |
| <b>I</b> ■ 1 of 1 ► ►   | 10 <del>▼</del> Per Page     |                      |                        |                         |           |         |        |        | Rec     | ord 1 of 1 | =  |
| ▼ FIELD OF STUDY RESTRI | ICTIONS                      |                      |                        |                         |           | C       | Insert | Delete | Га Сору | 💐 Filter   | 1  |
| From Term               | 201210                       |                      | A Maintenance          |                         |           | To Term | 999999 |        |         |            |    |
| Include/Exclude (I/E)   | Include     C Exclude        |                      |                        | ll Field of Study Types |           | Туре    | MAJOR  |        |         | Major      |    |
| Code                    | Description                  |                      |                        |                         |           |         |        |        |         |            |    |
| G14Y                    | Accountancy                  |                      |                        |                         |           |         |        |        |         |            |    |
|                         | 10 V Per Page                |                      |                        |                         |           |         |        |        | Rec     | ord 1 of 1 |    |
| <b>X X</b>              |                              |                      |                        |                         |           |         |        |        |         | SA         | VE |

View the additional listed Course information by clicking Tools and scrolling down to Options or Next Section (ALT- Page Down).

> Click on the tabs across the top to access more information about the course

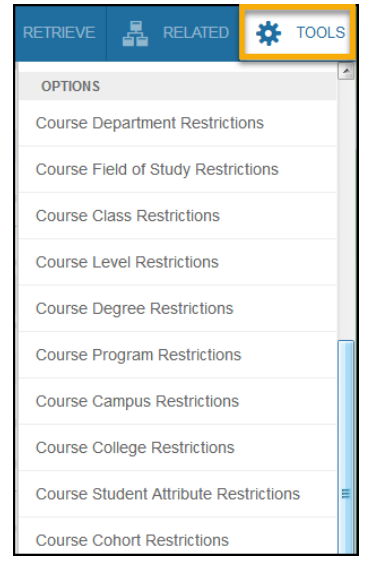

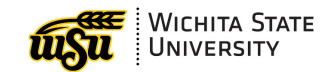

# **SCHEDULING RESTRICTIONS - SCASRES**

After Basic Course Information (SCACRSE) is created for a course, SCASRES is accessible to view scheduling restrictions by the term and campus.

| X Catalog Schedule Restrictions SCASRES 9.3 (TEST)                                  | ADD |         |          | 晶 RELAT  | ED 🗱    | TOOLS       |
|-------------------------------------------------------------------------------------|-----|---------|----------|----------|---------|-------------|
| Subject: CHEM Chemistry Course: 701 Term: 200710 Course Title: Chemistry Colloquium |     |         |          |          | Start O | lver        |
| ▼ TERM RESTRICTION                                                                  |     |         | 🔒 Insert | Delete   | Г Сору  | 👻 Filter    |
| From Term 200710                                                                    |     | To Term | 999999   |          |         |             |
| Include/Exclude (I/E) O Include O Exclude O None                                    |     |         |          |          |         |             |
| Term * Description                                                                  |     |         |          |          |         |             |
| Image: Image         Image: Image                                                   |     |         |          |          | Red     | cord 1 of 1 |
| ▼ CAMPUS RESTRICTION                                                                |     |         | 🕂 Insert | 🗖 Delete | 🖷 Сору  | 👻 Filter    |
| From Term 200710                                                                    |     | To Term | 999999   |          |         |             |
| Include/Exclude (I/E) O Include ( Exclude O None                                    |     |         |          |          |         |             |
| Campus * Description                                                                |     |         |          |          |         |             |
| K ◀ 1 of 1 ► N 10 ▼ Per Page                                                        |     |         |          |          | Red     | cord 1 of 1 |
|                                                                                     |     |         |          |          |         | SAVE        |
| EDIT Record: 1/1 RTRM_CTRL_BLOCK.SCRRTRM_TERM_IND [1]                               |     |         |          |          | е       | Ilucian     |

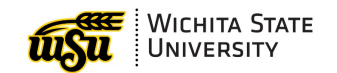

# **PREREQUISITES & TEST SCORE RESTRICTIONS - SCAPREQ**

This form is used to maintain prerequisite and test score restrictions at the catalog level.

Test score checking is used primarily for **English** and **Math** prerequisite checking.

|   | ×       | Catalog Pre       | erequisite a | nd Tes  | t Score Res     | trictions SC  | APREC    | 9.3.4 (TES              | iT)  | 🔒 ADD        |       | RETRIEVE  | Å     | RELA   | TED   | <b>¢</b> | TOOLS    |
|---|---------|-------------------|--------------|---------|-----------------|---------------|----------|-------------------------|------|--------------|-------|-----------|-------|--------|-------|----------|----------|
| : | Subject | ENGL Englis       | sh Course    | : 101   | Term: 20071     | 0 Course T    | ïtle: Co | llege English           | I    |              |       |           |       |        | Start | t Ove    | r        |
|   | Cours   | e Prerequisite Ir | nformation   | Cour    | rse Prerequisit | e Restriction | S        |                         |      |              |       |           |       |        |       |          |          |
| - | COUR    | SE INFORMATION    | N            |         |                 |               |          |                         |      |              |       | 🖶 Insei   | t 🗖   | Delete | 🖷 Сор | y '      | ኛ Filter |
|   |         | From Term         | 200710       |         |                 |               |          | 🕞 Сору                  | ]    |              |       | To Term   | 99    | 9999   |       |          |          |
|   |         | Course Title      | College Eng  | glish I |                 |               | Prerec   | quisite Check<br>Method | ● Ba | asic or None | O CAF | P O Degre | eWork | s      |       |          |          |
|   |         |                   |              |         |                 |               |          |                         |      |              |       |           |       |        |       |          |          |
|   |         | <b>_</b>          |              |         |                 |               |          |                         |      |              |       |           |       |        |       |          | SAVE     |

## **Course Prerequisite Restrictions**

| Subject: E | INGL    | English Course: 1       | 101 Term: 201220 Cours        | e Title: College English : | I                   |                    | L                  | Start Over  |         |
|------------|---------|-------------------------|-------------------------------|----------------------------|---------------------|--------------------|--------------------|-------------|---------|
| Course P   | rerequ  | isite Information       | Course Prerequisite Restricti | ons                        |                     |                    |                    |             |         |
| COURSE     | TEST S  | CORE AND PREREQUISITE   | RESTRICTIONS                  |                            |                     |                    | 🖶 Insert 🗖 Delete  | e 🖬 Copy 🎙  | CFilter |
|            | From    | Term 200710             |                               |                            | Naintenance         | Тс                 | Term 201730        |             |         |
| And/Or *   | (       | Test Code               | Prerequisite Test Score       | Prerequisite Subject       | Prerequisite Course | Prerequisite Level | Prerequisite Grade | Concurrency | )       |
|            |         |                         |                               | ENGL                       | 011                 | UG                 | ZCR                | (None)      |         |
| Or         |         | A01                     | 20                            |                            |                     |                    |                    | (None)      |         |
| Or         |         | S01                     | 460                           |                            |                     |                    |                    | (None)      |         |
| Or         |         | ENGP                    | 4.0                           |                            |                     |                    |                    | (None)      |         |
| κ ∢ (      | 1) of 1 | ► N 10 -                | Per Page                      |                            |                     |                    |                    | Record      | 1 of 4  |
| COURSE     | AREA P  | REREQUISITE RESTRICTION | DNS                           |                            |                     |                    | 🗄 Insert 🗧 Delete  | е 🖪 Сору 🎙  | CFilter |
|            | From    | Term 201220             |                               | <u>e</u> 1                 | Maintenance         | Тс                 | 7erm 9999999       |             |         |
| Area       |         |                         | Description                   |                            |                     |                    |                    |             |         |
| κ ∢ (      | 1) of 1 | ► N 10 -                | Per Page                      |                            |                     |                    |                    | Record      | 1 of 1  |

View the additional listed Course information by clicking Tools and scrolling down to Options or Next Section (ALT- Page Down).

Click on the tabs across the top to access more information about the course

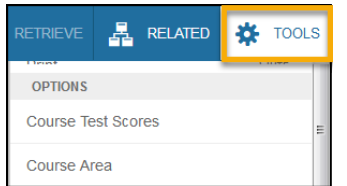

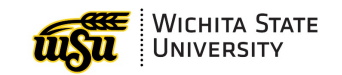

# **COLLEGE / DEPARTMENT TEXT – SCATEXT**

Catalog course text is entered on this form for the college or department.

| ×                        | College and     | I Department Text SCATEXT | 9.3 (TEST)                | ₽                 | ADD | RETRIEVE | å,      | RELATED | *        | TOOLS      |
|--------------------------|-----------------|---------------------------|---------------------------|-------------------|-----|----------|---------|---------|----------|------------|
| College                  | : ED College of | of Education Term: 201810 | Department: CI Curriculur | m and Instruction |     |          |         |         | Start Ov | er         |
| <ul> <li>COLL</li> </ul> | EGE AND DEPARTI | MENT TEXT                 |                           |                   |     | 🕀 Inse   | ert 🗖 D | elete 堶 | Сору     | 🗨 Filter   |
|                          | From Term       | 201810                    | 2                         | © Maintenance     |     | To Term  | 99999   | 9       |          |            |
| Colleg                   | e and Departn   | nent Text                 |                           |                   |     |          |         |         |          |            |
|                          |                 |                           |                           |                   |     |          |         |         |          |            |
|                          | 1 of 1 🕨 🕨      | 10 - Per Page             |                           |                   |     |          |         |         | Reco     | ord 1 of 1 |
|                          |                 |                           |                           |                   |     |          |         |         |          |            |
|                          |                 |                           |                           |                   |     |          |         |         |          | SAVE       |

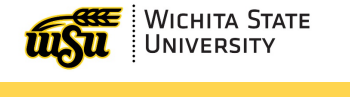

# SYLLABUS – SCASYLB

The **Course Syllabus form (SCASYLB)** houses optional descriptions of student learning objectives, required materials, and technical requirements available for the production of the course syllabus.

This information is displayed on the Web to help students select and register for courses.

The syllabus information can be copied down to the section level, but may not representative of all the sections of the course.

| Course Syllabus SCASYLB 9.3 (TEST)                                             | •      |       | 4        | *        |
|--------------------------------------------------------------------------------|--------|-------|----------|----------|
| Subject: ENGL English Course: 101 Term: 201810 Course Title: College English I |        |       | Start Ov | er       |
| LONG COURSE TITLE                                                              | 🗖 Del  | ete 「 | Сору     | 🗨 Filter |
| From Term 201810 To Term                                                       | 999999 | 9     |          |          |
| Title                                                                          |        |       |          |          |
| URL                                                                            |        |       |          |          |
| LEARNING OBJECTIVES                                                            | 🗖 Del  | ete 「 | Сору     | 🗣 Filter |
| From Term 201810 To Term                                                       | 999999 | 9     |          |          |
| Learning Objectives                                                            |        | _     |          | _        |
|                                                                                |        |       |          |          |
|                                                                                |        |       |          |          |
|                                                                                |        |       |          |          |
|                                                                                |        |       |          |          |
|                                                                                |        |       |          |          |
|                                                                                |        |       |          | SAVE     |

View the additional listed Course information by clicking Tools and scrolling down to Options or Next Section (ALT- Page Down).

Click on the tabs across the top to access more information about the course

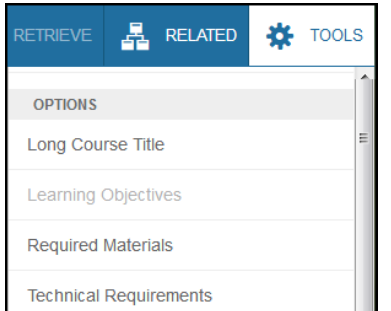

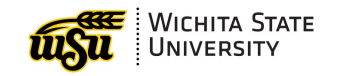

# **CATALOG SEARCH – SCASRCH**

The **Catalog Search form (SCASRCH)** provides non-term search capabilities. All courses, by subject or subject and course that are active for specified date range can be viewed on this form.

The date ranges entered are compared against the term start and end dates.

| ×       | Course Search SCASRCH 9.3 (TEST) |               |            |                      |                           |       | 🗈 add 🖹 retrieve 🚑 related 🔅 |     |       |            |                        |          |           |
|---------|----------------------------------|---------------|------------|----------------------|---------------------------|-------|------------------------------|-----|-------|------------|------------------------|----------|-----------|
| Subject | t: ARTE                          | Art Education | Course:    | From Date: 08/01/201 | 0 To Date: 06/05/2099     |       |                              |     |       |            | S                      | tart Ov  | er        |
| - COUR  | SE SEARCH                        | ł             |            |                      |                           |       |                              |     | 🕀 Ins | sert 🗧 Del | ete 堶                  | Сору     | 🗨 Filter  |
| Start T | [erm                             | End Term      | Subject    | Course Number        | Description               |       |                              | Low |       | Credit Hou | r <mark>s Or/To</mark> | Hi       | gh        |
| 200710  | )                                | 201620        | ARTE       | 150N                 | Beg Wtclr Wkshop          |       |                              |     | 1.000 | None       |                        |          |           |
| 200710  | 0                                | 201620        | ARTE       | 150W                 | Museum & Clsrm            |       |                              |     | 2.000 | None       |                        |          |           |
| 200830  | D                                | 201620        | ARTE       | 150X                 | Commun Drawing            |       |                              |     | 2.000 | None       |                        |          |           |
| 200710  | D                                | 201620        | ARTE       | 199                  | Human Exper/Arts          |       |                              |     | 3.000 | None       |                        |          |           |
| 200710  | D                                | 201620        | ARTE       | 210                  | Visual Arts Child         |       |                              |     | 3.000 | None       |                        |          |           |
| 200710  | D                                | 201620        | ARTE       | 211                  | Art Ed Elem Sch           |       |                              |     | 3.000 | None       |                        |          |           |
| 200710  | D                                | 999999        | ARTE       | 302                  | Jewelry Design/Construct  | ion   |                              |     | 3.000 | None       |                        |          |           |
| 200710  | D                                | 999999        | ARTE       | 303                  | Stimulating Creative Beha | avior |                              |     | 3.000 | None       |                        |          |           |
| К <     | 1 of 6                           | ► H           | 20 - Per P | age                  |                           |       |                              |     |       |            | F                      | lecord ' | 14 of 108 |
|         | <b>_</b>                         |               |            |                      |                           |       |                              |     |       |            |                        |          | SAVE      |

## **Course Selection**

| × | Course Search SCASRCH 9.3 (TEST) | 📄 ADD 🖹 RETRIEVE 嚞 RELATED 🔆 TOOLS |
|---|----------------------------------|------------------------------------|
|   | Subject ARTE                     | Course: Go                         |
|   | From Date: 08/01/2010            | To Date: 06/05/2099                |

- Subject is required.
  - Enter a specific Subject or selet one using the Search function. If the code is entered directly, it is validated against the appropriate LOV. If it is selected using Search, the Subject and Course boxes are populated
- > Course is optional.
  - Enter a specific Course or select one using the Search function.
- **From Date** is required.
  - *Fall 2006 is the first available Catalog term on Banner.* Enter the beginning date of the effective term in *DDMMYYYY* or *DDMMYY* format. Hyphens are not required.
- **To Date** is required.
  - Enter the ending date of the effective term in *DDMMYYYY* or *DDMMYY* format. Hyphens are not required.

Note: Click Go to Activate the form and Start Over to return to the Key Block

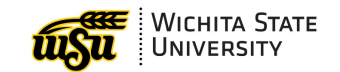

# SCHEDULE SECTION QUERY FORM – SSASECQ

#### The Schedule Section Query Form (SSASECQ) is used in Banner to query section records.

| ×      | Scheo      | dule Section Que | ry SSASECQ 9.3 (TE |                 |       |                |         |        |         |                |        |                       | AI       | DD   | RETRIEVE     | RELATED         | 🌞 TOOLS        |
|--------|------------|------------------|--------------------|-----------------|-------|----------------|---------|--------|---------|----------------|--------|-----------------------|----------|------|--------------|-----------------|----------------|
| ▼ SCHE | EDULE SECT | ION QUERY        |                    |                 |       |                |         |        |         |                |        |                       |          |      | 🖶 Insert     | 🗖 Delete 🧧 Co   | ipy 🎗 Filter 🔶 |
|        |            |                  |                    |                 |       |                |         |        |         |                |        |                       |          |      |              | Filte           | r Again 🛛 🕄    |
| Term   |            | Part of Term     | Registration From  | Registration To | CRN   | Block Schedule | Subject | Course | Section | Section Status | Campus | Course/Section Title  | Schedule | Туре | Instructiona | Method Duration | Unit           |
| 20182  | 20         | 1                |                    |                 | 20259 |                | ANTH    | 101    | 0       | A              | М      | Biological Anthropol  | 0        |      | TCI          |                 | -              |
| 20182  | 20         | 1                |                    |                 | 23207 |                | ANTH    | 102    | 0       | A              | М      | Cultural Anthropology | 0        |      | TCI          |                 |                |
| 20182  | 20         | 1                |                    |                 | 22003 |                | ANTH    | 102    | 0       | A              | 0      | Cultural Anthropology | 0        |      | IE           |                 |                |
| 20182  | 20         | 1                |                    |                 | 20263 |                | ANTH    | 102    | 0       | A              | М      | Cultural Anthropology | 0        |      | TCI          |                 |                |
| 20182  | 20         | 1                |                    |                 | 22036 |                | ANTH    | 103    | 0       | A              | 0      | Introduction to Arch  | 0        |      | IIE          |                 |                |
| 20182  | 20         | 1                |                    |                 | 21550 |                | ANTH    | 103    | 0       | A              | М      | Introduction to Arch  | 0        |      | TCI          |                 |                |
| 20182  | 20         | 1                |                    |                 | 20271 |                | ANTH    | 106    | 0       | A              | М      | Biological Anthropol  | 1        |      | TCI          |                 |                |
| 20182  | 20         | 1                |                    |                 | 20272 |                | ANTH    | 106    | 0       | A              | М      | Biological Anthropol  | 1        |      | TCI          |                 |                |
| 20182  | 20         | 1                |                    |                 | 22858 |                | ANTH    | 107    | 0       | A              | М      | Cultural Anthropolog  | 1        |      | TCI          |                 | -              |
|        | ᆂ          |                  |                    |                 |       |                |         |        |         |                |        |                       |          |      |              |                 | SAVE           |

SSASECQ can be accessed from:

- > General Menu or Banner 9 Application Navigator > enter SSASECQ in Search field
- In SSASECT > click the Search Ellipses behind CRN

### How to Search using SSASECQ

### **Course/Section Title Search**

| ×                         | Schedule Section Q | uery SSASECQ 9.3 (TE         | ST)      | ÷ | ADD | RETRIEVE | A     | RELATED    | <b>*</b> 1 | OOLS  | 1        |
|---------------------------|--------------------|------------------------------|----------|---|-----|----------|-------|------------|------------|-------|----------|
| <ul> <li>SCHEE</li> </ul> | OULE SECTION QUERY |                              |          |   |     |          | 🖶 ins | ert 🔲 Dele | ete 📲 C    | opy S | 🎝 Filter |
|                           |                    |                              |          |   |     |          |       |            |            |       | 0        |
| Term                      | [                  | Contains                     | ▼ 201820 |   |     |          |       |            |            |       | 0        |
| Subj                      | ect [              | <ul> <li>Contains</li> </ul> | ANTH     |   |     |          |       |            |            |       | 0        |
| Add                       | Another Field      | •                            |          |   |     |          |       |            |            |       |          |
|                           |                    |                              |          |   |     |          |       |            | Clear      | r All | Go       |

- 1. Activate the Banner form SSASECQ
- 2. Select **Term** Field > Contains > enter Term
- 3. Select **Course Title** > Contains > enter part of the course title you are searching for. (Do not need to enter the complete title if using the 'Contains' filter.)
- 4. Click **Go** or **F8** to execute the query
- 5. Navigate through the results to find Schedule Section
- 6. Click **Start Over** or **F5** to clear selected records and begin a new query.

*Repeat steps 3 through 5 to search different criteria changing the field name and filter. Always start with Term.* 

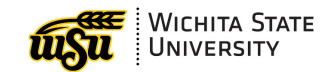

### Zero Quota Course Search

|   | ×     | Schedule Section  | Quer | y SSASECQ | ) 9.3 (TES | ST) |        |  |          |        |       | 4      | *        |
|---|-------|-------------------|------|-----------|------------|-----|--------|--|----------|--------|-------|--------|----------|
| * | SCHED | ULE SECTION QUERY |      |           |            |     |        |  | 🗄 Insert | 🗖 Dele | ete 🖷 | Сору   | 🕄 Filter |
|   |       |                   |      |           |            |     |        |  |          |        |       |        | 8        |
|   | Term  |                   | •    | Contains  |            | •   | 201820 |  |          |        |       |        | ۰        |
|   | Subje | ect               | •    | Contains  |            | •   | ANTH   |  |          |        |       |        | •        |
|   | Enrol | lment Maximum     | •    | Equals    |            |     | •      |  |          | 0      |       |        | •        |
| ſ | Add A | Another Field     | •    |           |            |     |        |  |          |        |       |        |          |
|   |       |                   |      |           |            |     |        |  |          |        | Cle   | ar All | Go       |

- 1. Activate the Banner form **SSASECQ**
- 2. Select Term Field > Contains > enter Term
- 3. Select Subject field > Contains or Equals > enter Subject Code
- 4. Select Enrollment Maximum field > Equals > 0
- 5. Click **Go** or **F8** to execute the query
- 6. Navigate through the results to find Schedule Section
- 7. Click **Start Over** or **F5** to clear selected records and begin a new query.

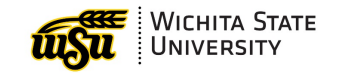

# **ROOM QUERIES - SSAMATX**

The Building / Room Schedule form (SSAMATX) allows users to view when a particular room is booked for a CRN in a given term.

| ×       | Build    | ling/Room S | chedule SSA | MATX 9.3.5 (TEST)     |                        |        |                         | •      | ADD  |       | RETRIEVE | RE RE      | LATED    | 🇱 TOOLS    |
|---------|----------|-------------|-------------|-----------------------|------------------------|--------|-------------------------|--------|------|-------|----------|------------|----------|------------|
| ▼ BUILD | ING/ROOI | M SCHEDULE  |             |                       |                        |        |                         |        |      |       | 🚼 Insert | 🗖 Delete   | Copy     | 🍷 Filter 着 |
|         |          |             |             |                       |                        |        |                         |        |      |       |          |            | Filter A | gain 8     |
| Buildir | ng       | Room        | Campus      | Meeting Patterns Days | Meeting Patterns Times | Term   | Begin and End Dates     | Subjec | t Co | ourse | CRN      | Cross List | Funct    | tion       |
| JB      |          | 021         | M           | MW                    | 0930-1020              | 201810 | 21-AUG-2017/14-DEC-2017 | PHYS   | 81   | 16    | 14807    |            |          |            |
| JB      |          | 021         | Μ           | F                     | 0930-1120              | 201810 | 21-AUG-2017/14-DEC-2017 | PHYS   | 51   | 16    | 10408    |            |          | -          |
| JB      |          | 104         | Μ           | MTWF                  | 0930-1020              | 201810 | 21-AUG-2017/14-DEC-2017 | PHYS   | 31   | 13    | 12403    |            |          |            |
| JB      |          | 104         | Μ           | R                     | 0930-1045              | 201810 | 21-AUG-2017/14-DEC-2017 | SCWK   | 30   | 00    | 10339    |            |          |            |
| JB      |          | 104         | Μ           | MTWF                  | 1030-1120              | 201810 | 21-AUG-2017/14-DEC-2017 | PHYS   | 31   | 13    | 11753    |            |          |            |
| JB      |          | 104         | Μ           | MWRF                  | 1130-1220              | 201810 | 21-AUG-2017/14-DEC-2017 | PHYS   | 31   | 14    | 13092    |            |          |            |
| JB      |          | 104         | Μ           | Μ                     | 1230-1445              | 201810 | 21-AUG-2017/14-DEC-2017 | HIST   | 59   | 93    | 15756    |            |          |            |
| JB      |          | 104         | Μ           | Т                     | 1230-1445              | 201810 | 21-AUG-2017/14-DEC-2017 | HIST   | 31   | 14    | 14441    |            |          |            |
| JB      |          | 104         | M           | W                     | 1400-1500              | 201810 | 21-AUG-2017/14-DEC-2017 | PHYS   | 60   | 00    | 14061    |            |          | -          |
|         | <b>_</b> |             |             |                       |                        |        |                         |        |      |       |          |            |          | SAVE       |

#### SSAMATX can be accessed either from the Application Navigator main search field or SSASECT.

## How to View Building / Room Schedule

| ×                                               | Building/Room                       | Schedule SS/ | AMATX 9.3.5 (TE | ST) |  |  | ŧ        |       | A     | *       | 1        |
|-------------------------------------------------|-------------------------------------|--------------|-----------------|-----|--|--|----------|-------|-------|---------|----------|
| BUILD                                           | ING/ROOM SCHEDULE                   |              |                 |     |  |  | 🖶 Insert | 🗖 Del | ete 🖷 | Сору    | 🗨 Filter |
|                                                 |                                     |              |                 |     |  |  |          |       |       |         | 8        |
| Term                                            | n 💌 Conta                           | iins         | ▼ 201810        |     |  |  |          |       |       |         | •        |
| Build                                           | ling 🔻 Conta                        | iins         | ▼ JB            |     |  |  |          |       |       |         | •        |
| Add                                             | Another Field 💌                     | Ì            |                 |     |  |  |          |       |       |         |          |
| Roon                                            | n<br>pus                            |              |                 |     |  |  |          |       | Cle   | ear All | Go       |
| Tue<br>Wed<br>Thu<br>Fri<br>Sat<br>Sun          |                                     |              |                 |     |  |  |          |       |       |         |          |
| Begin<br>End<br>Start                           | n Time<br>Time<br>Date              |              |                 |     |  |  |          |       |       |         |          |
| End I<br>Subje<br>Cours<br>CRN<br>Cross<br>Func | Date<br>ect<br>se<br>s List<br>tion |              |                 |     |  |  |          |       |       |         |          |

- 1. Activate the Banner form **SSAMATX**
- 2. Select Term Field > Contains > enter Term
- 3. Select Building Field > Contains or Equals > enter Building Code
- 4. Click **Go** or **F8** to execute the query
- 5. Navigate through the results to find Schedule Section
- 6. Click **Start Over** or **F5** to clear selected records and begin a new query.

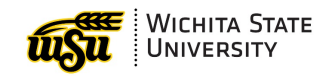

# SCHEDULE CALENDAR – SSAACCL

Part of Term is used to designate the length of the term that the CRN is offered. They are created by the Registrar's Office each term and only a small number are created.

For each course, Schedule Builders must choose a Part of Term that completely encompasses the meeting times of the CRN. If a CRN does not meet the entire Part of Term, the meeting time are adjusted to the duration of the course. The **Schedule Calendar (SSAACCL)** form displays the Part of Term and Meeting Time information for a CRN.

| X Schedule C              | Calendar SSAAC | CCL 9.3.3 | 3 (TEST)  |          |                  |                                         | ŧ | ADD |      | RETRIEVE  | 晶 RE     | LATED | *       | TOOL   | s |
|---------------------------|----------------|-----------|-----------|----------|------------------|-----------------------------------------|---|-----|------|-----------|----------|-------|---------|--------|---|
| Term: 201810 CRN:         | 13698 Subject: | ME C      | ourse: 32 | 5 Title: | Numerical Method | s for Engrs                             |   |     |      |           |          | SI    | tart Ov | er     |   |
| ▼ SCHEDULE CALENDAR       |                |           |           |          |                  |                                         |   |     |      | 🚹 Insert  | 🗖 Delete | 📲 Cop | oy 🏹    | Filter | * |
| Academic Calendar<br>Type |                | •••       |           |          |                  | Enrollment                              |   |     | 60   |           |          |       |         |        |   |
| Section Begin Date        | 08/21/2017     |           |           |          |                  | Part of Term Number<br>of Weeks         |   |     | 16   |           |          |       |         |        |   |
| Section End Date          | 12/14/2017     |           |           |          |                  | Part of Term                            | 1 |     | F    | Full Term |          |       |         |        |   |
| Session Begin Date        | 08/21/2017     |           |           |          |                  | Session Number of<br>Weeks              |   | 1   | 6.57 |           |          |       |         |        |   |
| Session End Date          | 12/14/2017     |           |           |          |                  | Number of Days                          |   |     | 34   |           |          |       |         |        |   |
| Calculated Section        | 08/21/2017     |           |           |          |                  |                                         |   |     |      |           |          |       |         |        | н |
| Census One Date           | 09/18/2017     |           |           |          |                  | Census One<br>Enrollment                |   |     | 59   |           |          |       |         |        |   |
| Census Two Date           |                |           |           |          |                  | Census Two<br>Enrollment                |   |     | 0    |           |          |       |         |        |   |
| Last Date to Enroll       |                |           |           |          |                  | Last Date to Record<br>Academic History |   |     |      |           |          |       |         |        |   |
| Last Date for Refund      |                |           |           |          |                  | Last Date to Drop<br>without a Penalty  |   |     |      |           |          |       |         |        |   |
|                           |                |           |           |          |                  |                                         |   |     |      |           |          |       |         | SAV    | E |

### **Calendar Information Block**

- > Enrollment: Enrollment indicated the number of students enrolled in the selected CRN.
- Section Begin/End Dates: The Section Begin and End Dates specify the start and end of the Part of Term Assigned to the CRN. These dates do not necessarily indicate the first or last day of the CRN.
- Number of Weeks (Section): Indicates the number of weeks in the Part of Term for the selected CRN.
- Session Begin / End Dates: The Session Begin and End Dates specify the duration of the CRN.
  - These dates may differ from the Section Begin and End Dates and *do not necessarily indicate the first or last day of the CRN.*

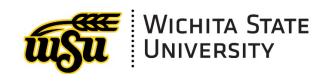

- > Number of Weeks (Session): Indicates the number of weeks the selected CRN actually meets.
- Census Dates: The census date listed is the 20<sup>th</sup> day of classes for the term listed in the Key Block. The Census One/Two Enrollment numbers are the enrollment number as of that date.
  - For current or past terms, the Enrollment and Census One/Two Enrollment numbers may not match indicating that one or more students dropped from the course.
  - For future terms, the Census One/Two Enrollment number indicates the number of students currently enrolled.

### How to: View CRN's Meeting Times

| × | Schedule C | alendar SSAACCL 9.3.3 (TEST) |         |       | ŧ | ₽  | * |
|---|------------|------------------------------|---------|-------|---|----|---|
|   | Term:      | 201810                       | CRN:    | 13698 |   | Go |   |
|   | Subject:   | ME                           | Course: | 325   |   |    |   |
|   | Title:     | Numerical Methods for Engrs  |         |       |   |    |   |

- 1. Activate the Banner form SSAACCL
- 2. Enter **Term**
- 3. Enter CRN
- 4. Click Go or Alt-Page Down
- 5. Enrollment number and dates the CRN meets displays
- 6. Exit form or click **Start Over** or **F5** to clear selected CRN to search for a new CRN.

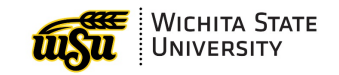

# FACULTY / ADVISOR QUERY – SIAIQRY

The **Faculty Advisor Query (SIAIQRY)** form is used to select key pieces of information about faculty members or advisors.

SSASECQ can be accessed from:

- General Menu or Banner 9 Application Navigator > enter SSASECQ in Search field
- In SSASECT > click the Search Ellipses behind CRN
- > Please Note: This form is case sensitive.

## How to: Look up Faculty or Advisor using SIAIQRY

| × | Faculty/Advisor Query SIAIQRY 9.3.7 (TEST) |                | ADD | RETRIEVE | Å | RELATED | *  | TOOLS |
|---|--------------------------------------------|----------------|-----|----------|---|---------|----|-------|
|   | Term: 201810                               | Faculty:       |     |          |   |         | Go |       |
|   | Advisor:                                   | Category:      |     | <br>•    |   |         |    |       |
|   | Staff Type:                                | Contract Type: |     | •        |   |         |    |       |
|   | Tenure Status:                             | Status:        |     | <br>·    |   |         |    |       |

- 1. Activate the Banner form SIAIQRY
- 2. Enter Term
  - If needed, choose Faculty / Advisor or use other filters on Key Block
- 3. Click Go

| ×                   | Faculty/Adviso                   | Query SIAIQF | RY 9.3.7 (TE | ST)         |                |                | <b>a</b> |          | a *       | 1        |
|---------------------|----------------------------------|--------------|--------------|-------------|----------------|----------------|----------|----------|-----------|----------|
| Term:               | 201810 Faculty:                  | Advisor:     | Category:    | Staff Type: | Contract Type: | Tenure Status: | Status:  |          | Start O   | ver      |
| ▼ FACU              | LTY/ADVISOR QUERY                |              |              |             |                |                | 🚼 Insert | E Delete | Copy      | 💘 Filter |
|                     |                                  |              |              |             |                |                |          |          |           | 0        |
| Last                | Name 💌 Co                        | ntains       | • Loc        | :k          |                |                |          |          |           | •        |
| First               | Name 💌 Co                        | ntains       | • Gol        | ld          |                |                |          |          |           | •        |
| Add                 | Another Field                    | -            |              |             |                |                |          |          |           |          |
| ID<br>Mide<br>Colle | Another Field<br>Ile Name<br>age |              |              |             |                |                |          |          | Clear All | Go       |
| Depa                | artment                          |              |              |             |                |                |          |          |           |          |

- 4. Select Last Name Field > Contains > enter Name or part of name
- 5. Select First Name Field > Contains > enter Name or part of name
- 6. Click Go or F8 to execute the query
- 7. Navigate through the results to find Faculty or Advisor
- 8. Click **Start Over** or **F5** to clear selected records and begin a new query. If further filter is needed, click filter again

| ×      | Facul     | ty/Advisor G | Query SIAIQRY | 9.3.7 (TES | T)          |                |        | 4       |        |      |         | å,      |         | *         | TOOLS     |
|--------|-----------|--------------|---------------|------------|-------------|----------------|--------|---------|--------|------|---------|---------|---------|-----------|-----------|
| Term:  | 201810    | Faculty:     | Advisor:      | Category:  | Staff Type: | Contract Type: | Tenur  | e Statu | s: Sta | tus: |         |         | S       | itart Ove | ər        |
| ▼ FACU | LTY/ADVIS | OR QUERY     |               |            |             |                |        |         |        |      | 🕂 Ins   | ert 🗖 D | elete 🖷 | Сору      | 🗣 Filter  |
|        |           |              |               |            |             |                |        |         |        |      |         |         | Fi      | iter Aga  | ain 8     |
| ID     |           | Last Name    |               |            | First Nan   | ne             | Middle | e Nam   | e      |      | Faculty | Advisor | C       | Depar     | tm        |
| -      |           | Lockes       |               |            | Gold        |                | Marie  |         |        |      |         |         |         | CESP      | +         |
| н      | ( 1) of 1 | ► N          | 10 🔻 Per      | Page       |             |                |        |         |        |      |         |         |         | Reco      | rd 1 of 1 |
|        | <b>•</b>  |              |               |            |             |                |        |         |        |      |         |         |         |           | SAVE      |

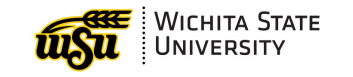

# FACULTY WORKLOAD

## Faculty Assignment – SIAASGN

The **Faculty Assignment (SIAASGN)** form may be used to view CRNs assigned to a person for a given term. A person must be flagged as faculty prior to being assigned to a CRN

| X Faculty Assi                         | ignment SIAASGN 9.3.5 (TEST) |                            |                        | • |          |            |                 | EVE    | R       | ELATED     | *       | TOOLS     |
|----------------------------------------|------------------------------|----------------------------|------------------------|---|----------|------------|-----------------|--------|---------|------------|---------|-----------|
| ID: Lockes,                            | , Gold M. Term: 201810       |                            |                        |   |          |            |                 |        |         | S          | tart Ov | er        |
| <ul> <li>FACULTY ASSIGNMENT</li> </ul> |                              |                            |                        |   |          |            |                 | lnsert | 🗖 De    | elete 🖷    | Сору    | 🕄 Filter  |
| CRN                                    | 16394                        |                            | Override Conflicts     |   | Gene     | erated C   | redits          |        |         | 0.000      |         |           |
| Session                                | 01                           | Workload                   | 0.000                  |   |          |            | FTE             |        |         |            |         |           |
| Subject                                | C/                           | Override Workload          |                        |   |          | Contrac    | t Type          |        |         |            |         |           |
| Course                                 | 320                          | Calculated Workload        | 0.000                  |   |          |            |                 | Comp   | ensatio | on Applied |         |           |
| Section                                | 0                            | Assignment Type            |                        |   | Pos      | sition Nu  | umber           |        |         |            |         |           |
| Session Credit                         | 2.000                        | Percent*<br>Responsibility | 100                    |   | Pos      | sition Nu  | umber<br>Suffix |        |         |            |         |           |
| Institutional Credit                   | 2.000                        | Weekly Contact             | 0                      |   | Additior | nal Instru | uctors          |        |         |            |         |           |
| Percentage of *<br>Session             | 100                          | Total Contact              | 0                      |   |          |            |                 |        |         |            |         |           |
|                                        | Primary Instructor           |                            | Compensation Extracted |   |          |            |                 |        |         |            |         | _         |
|                                        | 1 Ver Page                   |                            |                        |   |          |            |                 |        |         |            | Reco    | rd 1 of 2 |
| <b>X X</b>                             |                              |                            |                        |   |          |            |                 |        |         |            |         | SAVE      |

- Session Credit/ Institutional Credit: Number of credit hours for CRN
- > Percentage of Session: Percent of term instructor will teach
- Primary Instructor: Only the primary instructor (box will be checked) is allowed to enter grades on Self Service
- > Percent Responsibility: Percent of instructor's course load
- Senerated Credits: (# of students enrolled) X (# of session credits)

### How to: View CRNs Assigned to an Instructor

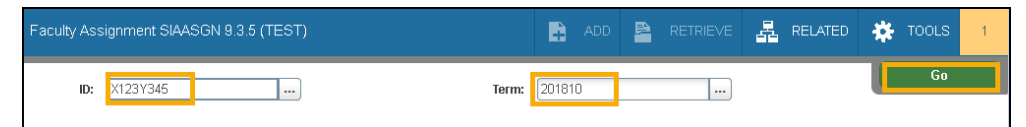

- 1. Activate the Faculty Assignment (SIAASGN) form
- 2. Enter Faculty ID and Term
- 3. Click Go or Alt-Page Down
- 4. Lists CRNs assigned to Faculty selected
  - Click page arrow or change per page number to view more than one CRN assigned to Faculty

| /              |                  |
|----------------|------------------|
| 🖌 🛋 🚺 of 2 🕨 🗎 | 1 🔻 Per Page     |
| <b>X X</b>     | 1<br>2<br>3<br>5 |

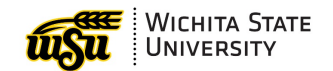

### Faculty Schedule Query – SIAASGQ

The **Faculty Schedule Query (SIAASGQ)** form may be used to view a person's teaching schedule for a given term. A person must be flagged as faculty prior to being assigned to a CRN.

The Faculty Schedule Query displays:

- Start/end dates, days of the week, and begin/end times for the CRNs assigned to the faculty selected
- Building and room are listed if assigned.
- o Boxes to indicate a cross listed CRN, override assigned to faculty or possible time conflict

| × Fac                                                             | ulty Schedule | Query SIAAS | GQ 9.3 (TEST | )              |            |            |     | 4 | ADD | 4 | RETRIE∨E | 晶 RELAT  | ED 🌞   | TOOLS    |
|-------------------------------------------------------------------|---------------|-------------|--------------|----------------|------------|------------|-----|---|-----|---|----------|----------|--------|----------|
| Term: 201810 ID: Lockes, Gold M. Start Over                       |               |             |              |                |            |            |     |   |     |   |          |          |        |          |
| FACULTY SCH                                                       | IEDULE QUERY  |             |              |                |            |            |     |   |     |   | 🖶 Insert | 🗖 Delete | 🖷 Сору | 👻 Filter |
| CRN                                                               | Subject       | Course      | Section      | Session Number | Start Date | End Date   | Mon |   | Tue |   | Wed      | Thu      | Fri    |          |
| 16394                                                             | CI            | 320         | 0            | 01             | 08/21/2017 | 12/14/2017 |     |   |     |   |          |          |        |          |
| 16399                                                             | ECON          | 340         | 0            | 01             | 08/21/2017 | 09/23/2017 |     |   | •   | / |          |          |        |          |
| •                                                                 |               |             |              |                |            |            |     |   |     |   |          |          |        | E.       |
| Image: Control of 1         Image: Per Page         Record 1 of 2 |               |             |              |                |            |            |     |   |     |   |          |          |        |          |
|                                                                   |               |             |              |                |            |            |     |   |     |   |          |          |        | SAVE     |

### How to: View CRNs Assigned to an Instructor

| Faculty Schedule Query SIAASGQ 9.3 (TEST) | 🔒 ADD        |  | 🌞 TOOLS |
|-------------------------------------------|--------------|--|---------|
| Term: 201810 ID: Lo                       | kes, Gold M. |  | Go      |

- 1. Activate the Faculty Assignment (SIAASGQ) form
- 2. Enter Term and Faculty ID
- 3. Click Go or Alt-Page Down
- 4. Lists CRNs assigned to Faculty selected
- 5. Click **Start Over** or **F5** to reset form to look up CRNs for a different Faculty